## SIEMENS

# Steckdosenschalter wave/DECT S 563

Bedienungsanleitung

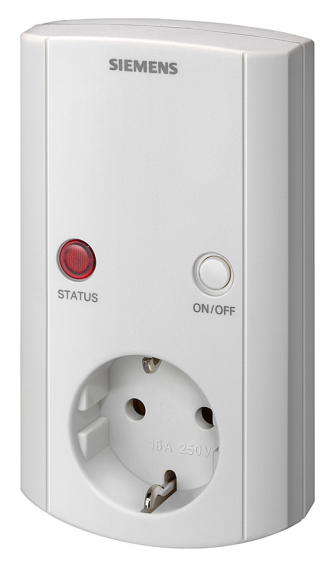

## Kurzübersicht Steckdosenschalter S 563

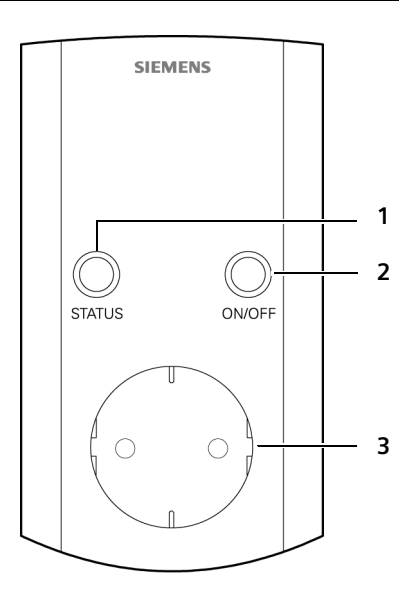

#### 1 Statusanzeige (LED)

| Aus                     | Steckdose ausgeschaltet |
|-------------------------|-------------------------|
| Ein                     | Steckdose eingeschaltet |
| Blinkt schnell          | Anmeldung an Basis      |
| Blinkt<br>mittelschnell | Einlernmodus            |

Blinkt langsam Basis nicht gefunden

#### 2 Bedientaste

Ein-/Ausschalten der Steckdose

#### 3 Steckdose

Schaltbar über die Bedientaste (2) oder das Menü GAMMA wave.

## Inhaltsverzeichnis

| Kurzübersicht<br>Steckdosenschalter S 563                                                                                                    | 1                                |
|----------------------------------------------------------------------------------------------------|----------------------------------|
| Sicherheitshinweise                                                                                                    | 3                                |
| Steckdosenschalter S 563 –<br>GAMMA wave Geräte<br>zentral über Funk<br>steuern und beobachten                                                                                                    | 4                                |
| Steckdosenschalter S 563<br>in Betrieb nehmen<br>Steckdosenschalter S 563 anschließen<br>Anmelden                                                                                                    | <b>4</b><br>4<br>5               |
| Steckdosenschalter S 563         bedienen         Steckdose manuell ein-/ausschalten         Menü-Führung         Hinweise zur Bedienungsanleitung                                                               | <b>5</b><br>5<br>5<br>6          |
| GAMMA wave Geräte steuern und<br>beobachten<br>Geräte in Räumen<br>Geräte eines Typs<br>Geräte über Szenen steuern                                                                                               | <b>6</b><br>6<br>7<br>8          |
| Einstellungen vornehmen         Räume verwalten         Geräte verwalten         Szenen verwalten         Meldungen verwalten         Externen Anruf verwalten         Namen des Menüs GAMMA wave         ändern | <b>9</b><br>10<br>11<br>13<br>15 |
| Steckdosenschalter S 563<br>aus der Ferne steuern 1<br>Steuerung über Telefontasten<br>Steuerung über SMS                                                                                                    | 16<br>16<br>16                   |
|                                                                                                    | ١Ō                               |

| Menü-Übersichten              | <b>19</b><br>19 |
|-------------------------------|-----------------|
| Anhang                        | 22              |
| Pflege                        | 22              |
| Kundenservice (Customer Care) | 22              |
| CE-Kennzeichnung              | 22              |
| Technische Daten              | 22              |
| Kompatible Telefone           | 23              |
| Stichwortverzeichnis          | 24              |

## Sicherheitshinweise

### Achtung:

Lesen Sie vor Gebrauch die Sicherheitshinweise und die Bedienungsanleitung. Klären Sie Ihre Kinder über deren Inhalt und über die Gefahren bei der Benutzung des Steckdosenschalters S 563 auf.

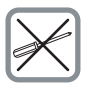

Öffnen Sie nicht das Gerät.

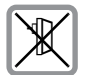

Kombinieren Sie das Gerät nicht mit anderen Zwischensteckern.

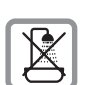

Verwenden Sie das Gerät nur in trockenen Innenräumen.

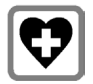

Medizinische Geräte können in ihrer Funktion beeinflusst werden. Beachten Sie die technischen Bedingungen des jeweiligen Umfeldes, z.B. Arztpraxis.

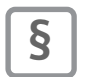

Beachten sie die geltenden Sicherheits- und Unfallverhütungsvorschriften.

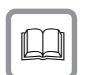

Geben Sie Ihren Steckdosenschalter S 563 nur mit der Bedienungsanleitung an Dritte weiter.

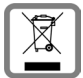

Entsorgen Sie ein unbrauchbares Gerät den gesetzlichen Bestimmungen entsprechend.

#### Hinweis:

Nicht alle in dieser Bedienungsanleitung beschriebenen Funktionen sind in allen Ländern bzw. bei allen Providern verfügbar.

## Steckdosenschalter S 563 – GAMMA wave Geräte zentral über Funk steuern und beobachten

Mit dem Steckdosenschalter S 563 können Sie GAMMA wave Geräte zentral über ein Gigaset-DECT-Telefon steuern und beobachten. Solche Geräte können z.B. Leuchten, Rollläden und Rauchmelder sein.

Die Steuerung und Beobachtung der GAMMA wave Geräte kann sowohl im Haus als auch von außerhalb erfolgen.

Im Haus können Sie den Steckdosenschalter S 563 über die Tastatur eines Gigaset Home Control-kompatiblen Mobilteils bedienen. Dazu steht Ihnen an Ihrem Mobilteil das Menü **GAMMA wave** zur Verfügung. Eine Liste der Gigaset Home Control-kompatiblen Telefone finden Sie auf S. 23.

Von außerhalb können Sie ebenfalls auf das Menü GAMMA wave zugreifen – per Tastensteuerung über Tonwahl oder per SMS.

Besondere Ereignisse, z.B. ein Rauchalarm, können sowohl an angeschlossene Mobilteile als auch über das Telefonnetz (SMS oder Sprachmeldung) an externe Telefone gemeldet werden.

Außerdem können Sie mit dem Menü GAMMA wave sog. "Szenen" festlegen und auslösen. Durch das Auslösen steuern Sie ganz komfortabel eine Vielzahl von Geräten gleichzeitig. Beispielsweise können Sie alle Rollläden in Ihrem Haus herunterfahren und alle Lichter ausschalten.

## Steckdosenschalter S 563 in Betrieb nehmen

Die Verpackung enthält einen Steckdosenschalter S 563 und diese Bedienungsanleitung.

## Steckdosenschalter S 563 anschließen

Stecken Sie den Steckdosenschalter S 563 in eine Schuko-Steckdose. Um unnötige Funkstörungen zu vermeiden, sollte der Steckdosenschalter S 563 so montiert werden, dass die Zuleitung des geschalteten Gerätes nicht über dem Gehäuse verläuft.

#### Hinweise:

- Die Sendeweite kann vereinzelt durch bauliche Gegebenheiten (z.B. Stahlbeton) oder elektrische/elektronische Störquellen beeinflusst werden.
- Zwischen dem Steckdosenschalter S 563 und anderen GAMMA wave Geräten ist ein Abstand von mindestens 0,5 m einzuhalten.
- Obwohl die Funkübertragung im sicheren 868 MHz-Frequenzband erfolgt, können Störungen der Funkübertragung nicht ausgeschlossen werden.
- Die Funkübertragung ist für Sicherheitsanwendungen nicht geeignet.

## Anmelden

Bevor Sie den Steckdosenschalter S 563 über ein Gigaset Home Control-kompatibles Mobilteil bedienen können, müssen Sie ihn als internen Teilnehmer an der Basis Ihres Mobilteils anmelden.

So lange der Steckdosenschalter S 563 nicht an einer Gigaset Basisstation angemeldet ist bzw. diese nicht gefunden wird, blinkt die Statusanzeige des Steckdosenschalters S 563 langsam.

- Drücken Sie die Anmelde-/Paging-Taste neben der Ladeschale der Gigaset Basis länger als 3 Sek.
- Drücken Sie die Bedientaste des Steckdosenschalters innerhalb von 60 Sek. zwischen 3 Sek. und 10 Sek. lang. Nach erfolgreichem Anmelden hört die Statusanzeige auf zu blinken. Danach ist durch einen internen Anruf die Menüführung des Steckdosenschalters S 563 am Gigaset Mobilteil verfügbar.

Falls die Zeitspanne von 60 Sekunden überschritten wird, wird der Anmeldevorgang abgebrochen. In diesem Fall wiederholen Sie die beiden Anmeldeschritte.

#### Hinweise:

- Vor dem Anmelden des Steckdosenschalters S 563 muss die PIN der Basis ggf. auf den Lieferzustand (0000) zurückgesetzt werden. Nach erfolgreicher Anmeldung können Sie die PIN wieder auf den gewünschten Wert ändern.
- Falls Sie eine andere Basis verwenden, starten Sie den Anmeldevorgang an der Basis entsprechend der jeweiligen Bedienungsanleitung.

## Steckdosenschalter S 563 bedienen

## Steckdose manuell ein-/ ausschalten

Drücken Sie die Bedientaste (S. 1) am Steckdosenschalter S 563 kurz (< 3 Sek). Die Statusanzeige leuchtet, wenn die Steckdose eingeschaltet ist, oder sie erlischt, wenn die Steckdose ausgeschaltet ist.

## Menü-Führung

Die Funktionen des Steckdosenschalters S 563 werden Ihnen über das Menü GAMMA wave angeboten, das aus mehreren Ebenen besteht.

#### Hinweise:

- GAMMA wave ist der Name, der beim Anmelden des Steckdosenschalters S 563 für das Menü vergeben wird. Sie können diesen Namen ändern (S. 15).
- Während Sie das Menü des Steckdosenschalters S 563 am Mobilteil geöffnet haben, können Sie mit diesem Mobilteil keine Gespräche entgegennehmen.

## Haupt-Menü (erste Menü-Ebene)

Öffnen Sie das Menü GAMMA wave am Mobilteil des Gigaset.

- Internen Ruf einleiten.
- GAMMA wave auswählen.
- Abheben-Taste drücken.

Oder:

- Internen Ruf einleiten.
- Nummer von GAMMA wave drücken.

## **Unter-Menüs**

Die Funktionen von Untermenüs werden in Listenform angezeigt.

Auf eine Funktion zugreifen:

► Mit der Steuer-Taste ♀ zur Funktion blättern und OK drücken.

Oder:

 Die zugehörige Ziffernkombination eingeben (S. 19).

## Beispiel

Sie möchten den Status aller Leuchten ansehen.

Drücken Sie ⊕ → GAMMA wave → 
 → Gerätestatus → Licht.

## Hinweise zur Bedienungsanleitung

Die in dieser Bedienungsanleitung verwendeten Symbole und Schreibweisen entsprechen weitgehend denen der Bedienungsanleitung Ihres Mobilteils.

Weitere Hinweise zur **Menü-Führung**, zur Korrektur von Falscheingaben, zur mehrzeiligen Eingabe sowie allgemeine Bedienhinweise entnehmen Sie bitte der Bedienungsanleitung Ihres Mobilteils.

## GAMMA wave Geräte steuern und beobachten

Sie können Geräte, die Sie steuern oder beobachten möchten, entweder über den Raum auswählen, dem sie zugeordnet sind, oder über ihren Typ.

Außerdem können Sie definierte Szenen nutzen, um eine Vielzahl von Geräten in einem oder mehreren Räumen gleichzeitig komfortabel zu steuern.

Voraussetzung: Bevor Sie Geräte steuern und beobachten können, müssen Sie diese anlegen und ggf. weitere Einstellungen vornehmen (S. 9).

#### Hinweis:

Nach dem Einlernen der GAMMA wave Geräte sowie nach einer Unterbrechung der Netzspannung werden keine aktuellen Zustände angezeigt. Die Aktualisierung erfolgt beim Empfang der entsprechenden Statusmeldungen der Geräte.

## Geräte in Räumen

Über den Menüpunkt **Räume** erhalten Sie eine Liste aller angelegten Räume (S. 9).

- Wählen Sie einen Raum aus. Es wird eine Liste aller diesem Raum zugeordneten Geräte (siehe "Neues Gerät anlegen", S. 10) und deren Zustand angezeigt.
- Wählen Sie ein Gerät aus, um Informationen über das Gerät zu erhalten und ggf. seinen Zustand zu ändern.

## Beispiel

Es ist ein Raum **Wohnzimmer** u.a. mit einem Gerät Leuchte angelegt. Den Zustand dieses Gerätes möchten Sie anzeigen:

Räume → Wohnzimmer → Leuchte

Es wird der Raumname angezeigt, in dem sich das Gerät befindet, sowie der Zustand Ein oder Aus.

## Geräte eines Typs

Über den Menüpunkt Gerätestatus erhalten Sie eine Liste von vordefinierten Gerätetypen.

 Mit der Taste rienen der folgenden Gerätetypen auswählen und ok drücken.

Licht

Schaltb. Geräte

Rollladen

Fensterkontakte

Rauchmelder

Schalteingänge

Abhängig davon, ob ein oder mehrere Geräte dieses Typs angelegt sind siehe "Neues Gerät anlegen", S. 10), wird entweder direkt die Information über das Gerät oder eine

Sammelinformation angezeigt.

Wird ein Gerätetyp ausgewählt, für den keine Geräte vorhanden sind, wird im Display für 4 Sek. Keine Geräte vorhanden angezeigt.

## Nur ein Gerät eines Typs

Falls nur ein Gerät des entsprechenden Typs existiert, werden Informationen über dieses Gerät angezeigt.

Bei Aktoren (S. 10) können Sie deren Zustand ändern. Um eine Übersicht der dazu erforderlichen Tasten und der zugehörigen Funktionen zu erhalten, drücken Sie Info. In der angezeigten Funktionsübersicht können Sie ggf. mit Diättern.

## Mehrere Geräte eines Typs

Bei mehreren Geräten eines Typs wird eine Sammelinformation angezeigt. Diese gibt einen Überblick über alle Geräte des Typs, z.B. 3 Leuchten an.

Folgende Zustände sind möglich:

| Gerät                                 | Тур | Mögliche Zustände                        |
|---------------------------------------|-----|------------------------------------------|
| Licht                                 | A   | Alle aus, 1 Leuchte an,<br>X Leuchten an |
| Schaltb. Geräte                       | A   | Alle aus, 1 Gerät an,<br>X Geräte an     |
| Rollladen                             | A   | -                                        |
| Fensterkontakte                       | S   | Alle geschlossen,<br>X Fenster offen     |
| Rauchmelder,<br>Schalteingänge        | S   | Kein Alarm, 1 Alarm,<br>X Alarme         |
| A = Aktor (S. 10); S = Sensor (S. 10) |     |                                          |

 Ändern Sie mit der Taste den Zustand aller Geräte des Typs (nur Aktoren) gleichzeitig. Beispielsweise können Sie mit alle Leuchten einschalten.

Oder:

- Drücken Sie Details, um eine Liste aller Geräte des Typs und deren Zustand anzuzeigen.
- Wählen Sie ein Gerät in der Liste aus, um Informationen über das Gerät zu erhalten.
- Bei Aktoren (S. 10) können Sie deren Zustand ändern. Um eine Übersicht der dazu erforderlichen Tasten und der zugehörigen Funktionen anzuzeigen, drücken Sie Info.

## Geräte über Szenen steuern

Durch Verwendung einer Szene können Sie alle Geräte dieser Szene gleichzeitig steuern. Um diese Funktion zu nutzen, müssen Sie eine Szene anlegen (S. 11) und ihr die gewünschten Geräte und entsprechende Zustände zuordnen. Sie können max. 6 Szenen anlegen.

Angelegte Szenen werden im Hauptmenü mit ihrer Nummer und ihrem Namen angezeigt. Eine Szene, die alle Geräte ausschalten soll, könnte z. B. 2:Alles aus heißen.

## Szene auslösen

Durch das Auslösen einer Szene steuern Sie gleichzeitig alle in dieser Szene festgelegten Geräte:

2:Alles aus Szene auswählen, z. B. 2:Alles aus und OK drücken.

Oder:

 Taste drücken, um die Szene mit der entsprechenden Nummer auszulösen.

Die Szene wird ausgelöst, d. h. die zugeordneten Geräte erhalten die festgelegten Werte. Es wird eine Meldung ausgegeben.

## Einstellungen vornehmen

Bevor Sie GAMMA wave Geräte mit dem Steckdosenschalter S 563 nutzen können. müssen Sie einige Einstellungen vornehmen. Auf jeden Fall müssen Sie die Geräte definieren, die Sie steuern und beobachten möchten

Beim Vornehmen der Einstellungen empfiehlt sich folgende Reihenfolge:

- 1. Räume anlegen (S. 9), um ihnen anschließend Geräte zuordnen zu können
- 2. Geräte anlegen (S. 10) und den angelegten Räumen zuordnen.
- 3. Szenen anlegen (S. 11) und ihnen Geräte sowie gewünschte Zustände zuordnen. Damit können Sie mehrere Geräte gleichzeitig komfortabel steuern.
- 4. Meldungen verwalten (S. 13), die beim Auftreten bestimmer Ereignisse versandt werden sollen.
- 5. Externen Anruf verwalten (S. 15), um den externen Zugriff auf das Menü GAMMA wave zu regeln.

## Räume verwalten

Sie können max. 10 Räume anlegen, denen Sie die einzelnen Geräte zuordnen können (siehe "Neues Gerät anlegen", S. 10). Im Lieferzustand ist der Raum kein Raum angelegt. Diesen Namen können Sie iederzeit durch einen Namen Ihrer Wahl ersetzen.

## Neuen Raum anlegen

Einstellungen → Räume → <Neuer Raum>

R. Raumnamen eingeben (max. 16 Zeichen).

OK Display-Taste drücken.

#### Hinweis:

Die Räume werden in alphabetischer Reihenfolge im Display angezeigt.

## Raumnamen ändern

| Einstellur<br>→ R | igen → Räume<br>Raum auswählen → 🔚                                    |  |
|-------------------|-----------------------------------------------------------------------|--|
| Name änd          | lern                                                                  |  |
|                   | Auswählen und OK drücken.                                             |  |
| <b>€</b>          | Ggf. lang drücken, um den<br>bereits vorhandenen Namen<br>zu löschen. |  |
| <b>P3</b>         | Raumnamen eingeben<br>(max. 16 Zeichen).                              |  |
| OK                | Display-Taste drücken, um die<br>Änderungen zu speichern.             |  |
| Raum löschen      |                                                                       |  |

| Einstellungen → Räume<br>→ Raum auswählen → ►                                                 |
|-----------------------------------------------------------------------------------------------|
| Raum löschen                                                                                  |
| Auswählen, OK drücken und<br>die folgende Abfrage mit Ja<br>bestätigen.                       |
| Hinweis:<br>Ein Raum kann nur gelöscht werden, wenn<br>ihm keine Geräte mehr zugeordnet sind. |

## Geräte verwalten

Sie können max. 41 Geräte (20 Sensoren, 20 Aktoren und die lokale Steckdose) verwalten.

Sensoren dienen ausschließlich dazu, einen Zustand zu ermitteln (z. B. Fenster ist auf oder zu). Aktoren haben zusätzlich die Eigenschaft, dass ihr Zustand verändert werden kann (z. B. Licht an- oder ausschalten).

Für diese Geräte müssen Sie Namen und zugeordnete Räume festlegen. Um Sensoren sinnvoll nutzen zu können, müssen Sie für diese zusätzlich Meldungen festlegen.

## Neues Gerät anlegen

Einstellungen → Geräte → <Neues Gerät>

 Mehrzeilige Eingabe durchführen (siehe Bedienungsanleitung Ihres Mobilteils).

#### Name:

Ändern drücken, Gerätenamen (max. 16 Zeichen) eingeben und OK drücken, um die Änderungen zu speichern.

Raum:

Mit der Taste 💮 Raum auswählen, dem das Gerät zugeordnet werden soll.

Тур:

Mit der Taste () Aktor oder Sensor auswählen (Gerätetyp s. S. 10).

Sichern drücken, um die Änderungen zu speichern. Anschließend erscheint eine Abfrage, ob Sie das Gerät sofort einlernen wollen. Drücken Sie Nein, falls Sie das Gerät später einlernen wollen oder Ja, um das Gerät sofort einzulernen. In diesem Fall gehen Sie weiter vor wie nachfolgend beschrieben.

## Gerät ein-/auslernen

Durch den Einlernvorgang stellen Sie die Verbindung zwischen einem einzulernenden Gerät und dem Steckdosenschalter S 563 her. Der Auslernvorgang baut die Verbindung mit einem eingelernten Gerät wieder ab.

Die lokale Steckdose ist ein spezielles Gerät. Sie ist immer vorhanden und kann nicht selbst ein- oder ausgelernt werden. Stattdessen bezieht sich ein Ein- bzw. Auslernvorgang auf die Verbindung anderer GAMMA wave Sensoren oder Schalter mit der lokalen Steckdose (siehe auch S. 18).

Einstellungen → Geräte

→ Gerät auswählen → Imit auswählen

Abhängig vom gewählten Gerät wird Ihnen als erster Menüpunkt eine der folgenden Funktionen angeboten:

| Funktion        | Gerät            |
|-----------------|------------------|
| Gerät einlernen | nicht eingelernt |
| Gerät auslernen | eingelernt       |
| Ein-/Auslernen  | lokale Steckdose |

Wählen Sie die angebotene Funktion und befolgen Sie anschließend die Anweisung, die auf dem Display angezeigt wird. Beachten Sie insbesondere die Reihenfolge der durchzuführenden Aktionen. Diese hängt vom Typ des ausgewählten Gerätes (Aktor oder Sensor) ab.

Das Ergebnis des Ein-/Auslernvorgangs (erfolgreich oder nicht) wird durch eine Meldung am Display angezeigt.

## Hinweise:

- Ein Gerät lässt sich nur erfolgreich einlernen, wenn sein Typ (Aktor oder Sensor) mit dem im Menü GAMMA wave festgelegten Typ übereinstimmt.
- Starten Sie das Ein-/Auslernen am ein-/auszulernenden Gerät gemäß dessen Bedienungsaneitung.
- Ein Eintrag bleibt auch nach erfolgreichem Auslernen bestehen. Es kann ein neues Gerät eingelernt werden.

## Geräteeintrag ansehen

Einstellungen + Geräte

Ansehen Display-Taste drücken. Der Eintrag wird angezeigt. Zurück mit OK oder Eintrag ändern mit Ändern.

## Geräteeintrag ändern

Einstellungen → Geräte

→ Gerät auswählen → ►

Eintrag ändern

Auswählen und OK drücken.

▶ Gehen Sie weiter vor wie unter "Neues Gerät anlegen" auf S. 10 beschrieben.

#### Hinweis:

Der Typ eines Gerätes kann nur von Aktor nach Sensor oder umgekehrt geändert werden, solange das Gerät nicht eingelernt ist. Nach dem Einlernen wird der Typ des eingelernten Gerätes angezeigt, z. B. Dimmer. Dieser Typ kann bis auf eine Ausnahme nicht geändert werden: Schaltb. Gerät zu Licht und umgekehrt.

## Geräteeintrag löschen

Sie können Einträge für Geräte löschen, die Sie nicht mehr über das Menü GAMMA wave bedienen wollen.

Vorher sollten Sie jedoch das Gerät auslernen (S. 10). Andernfalls "merkt" sich das eingelernte Gerät die Verbindung. Dies kann zu ungewollten Schaltvorgängen führen, wenn später neue Geräte eingelernt werden.

Einstellungen → Geräte

→ Gerät auswählen →

Eintrag löschen

Auswählen, OK drücken und die folgende Abfrage mit Ja bestätigen.

## Szenen verwalten

Szenen dienen dazu, eine Vielzahl von Geräten (S. 10) in einem oder mehreren Räumen (S. 9) gleichzeitig komfortabel zu steuern. Sie können max. 6 Szenen anlegen.

## Neue Szene anlegen

Einstellungen → Szenen → <Neue Szene>

6

OK

Szenennamen eingeben (max. 13 Zeichen).

Display-Taste drücken.

Die Szene wurde angelegt. Um die Szene einzusetzen, müssen Sie ihr noch Geräte zuordnen.

## Geräte einer Szene verwalten

Einstellungen → Szenen

→ Szene auswählen →

Geräte Auswählen und OK drücken.

Falls der Szene bereits Geräte zugeordnet sind, wird eine Liste dieser Geräte und der für sie festgelegten Werte angezeigt. Andernfalls wird eine entsprechende Meldung ausgegeben.

## Geräte zuordnen

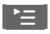

Display-Taste drücken.

Gerät hinzufügen

Auswählen und OK drücken. Es wird eine Liste aller Aktoren angezeigt, die der Szene noch nicht zugeordnet sind.

- Gerät auswählen und OK drücken. Abhängig vom gewählten Gerät können Sie den in dieser Szene gewünschten Wert festlegen:
  - Mit der Taste (→ Ein oder Aus (für Schalter) oder Auf oder Ab (für Rollläden) auswählen und OK drücken. Der ausgewählte Wert ist mit ✓ markiert. Anschließend つ kurz drücken, um weitere Geräte hinzuzufügen.

Oder:

#### Einstellungen vornehmen

 Wert in Prozent f
ür Dimmer eingeben und OK dr
ücken.

#### Weitere Funktionen nutzen

Display-Taste drücken und mit der Taste 💮 eine der folgenden Funktionen auswählen:

Wert ändern

Gewünschten Wert neu festlegen wie unter "Geräte zuordnen" auf S. 11 beschrieben.

Gerät entfernen

Ausgewähltes Gerät aus der Szene entfernen.

## Szenennamen ändern

Einstellungen → Szenen

→ Szene auswählen → ►

Name ändern

Auswählen und OK drücken.

- Ggf. lang drücken, um den bereits vorhandenen Namen zu löschen.
- Szenennamen eingeben (max. 13 Zeichen).

OK Display-Taste drücken, um die Änderungen zu speichern.

#### Szenennummern ändern

Um eine andere Reihenfolge der Szenen im Menü festzulegen, können Sie die Szenennummern ändern.

Einstellungen → Szenen

- → Szene auswählen →
- Nr. ändern Auswählen und OK drücken. Es wird eine Liste der vorhandenen Szenen mit ihren Nummern angezeigt. Die Nummer des ausgewählten Eintrags ist in eckige Klammern [] eingeschlossen.
- Eintrag auswählen und neue Nummer (1 - 6) eingeben. Diesen Schritt ggf. wiederholen, um für weitere Szenen neue Nummern zu vergeben.

Während dieser Bearbeitung können Nummern doppelt vergeben sein. Bevor Sie fortfahren, müssen alle Szenennummern eindeutig sein.

Sichern Display-Taste drücken, um die Änderungen zu speichern. Falls die Szenennummern nicht eindeutig sind, wird eine Fehlermeldung ausgegeben und die Änderungen werden verworfen.

## Szene löschen

Einstellungen → Szenen

→ Szene auswählen → I =

Szene löschen

Auswählen, OK drücken und die folgende Abfrage mit Ja bestätigen.

## Meldungen einer Szene zuordnen

Sie können Meldungsziele, die Sie über Einstellungen → Meldungen

- → Meldungstyp auswählen
- → Meldung senden festgelegt haben

(S. 13), durch das Auslösen einer Szene verändern.

Dazu müssen Sie die Meldung einer Szene zuordnen.

Einstellungen → Szenen

→ Szene auswählen → ►

Meldungen Auswählen und OK drücken.

Falls der Szene bereits Meldungen zugeordnet sind, wird eine Liste dieser Meldungen angezeigt. Andernfalls wird ein entsprechender Hinweis ausgegeben.

> Ein ↓ hinter einer Meldung zeigt an, dass durch Auslösen dieser Szene ein Senden der Meldung aktiviert wird. Ein Senden der Meldung erfolgt, sobald die Sendebedingung erfüllt ist.

Nach dem Drücken der Display-Taste 🔚 haben Sie folgende Möglichkeiten:

#### Meldung hinzuf.

Meldung einer Szene zuordnen. Eine Liste aller Meldungen wird angezeigt, die noch nicht dieser Szene zugeordnet sind.

- Meldung mit () auswählen und OK drücken. Die Meldung wird nun der Szene zugeordnet.
- Mit ② Ziel auswählen, an das die Meldung versandt werden soll: Sammelruf, SMS, Externer Anruf. Jedes dieser Ziele können Sie mit OK einoder ausschalten (J = ein). Gleichzeitiges Versenden als SMS und Externer Anruf ist nicht möglich.

Beim Auslösen der Szene werden die Meldungsziele für die ausgewählte Meldung auf die hier festgelegten Werte eingestellt.

Meldung senden

Dieser Menüpunkt wird nur angezeigt, wenn der Szene bereits Meldungen zugeordnet sind.

Hiermit können Sie die Meldungsziele für eine Meldung verändern, die bereits einer Szene zugeordnet ist.

Gehen Sie vor wie oben bei Meldung hinzuf. beschrieben.

#### Meldung entf.

Dieser Menüpunkt wird nur angezeigt, wenn der Szene bereits Meldungen zugeordnet sind.

Meldung aus einer Szene entfernen: Meldung mit () auswählen, OK drücken und die folgende Abfrage mit Ja bestätigen.

## Meldungen verwalten

Sie können bestimmte Zustände auswählen, die das Versenden einer Meldung auslösen sollen. Die Meldungen können an alle Internteilnehmer (Mobilteile) und als Sprachmeldung oder SMS an ein externes Telefon versandt werden.

Einstellungen → Meldungen

 Mit der Taste 
 einen der folgenden Meldungstypen auswählen und OK drücken.

Leuchtenstatus

Schaltstatus 1 oder 2

Fensterstatus

Rauchalarm

Alarm 1 - 3

Ein v hinter dem Menüpunkt bedeutet, dass mindestens ein Meldungsziel für den entsprechenden Meldungstyp eingeschaltet ist.

Abhängig vom Meldungstyp haben Sie nun folgende Möglichkeiten:

Meldung senden

Ziel festlegen, an das die Meldung versandt wird: **Sammelruf**, **SMS**, **Externer Anruf**. Jedes dieser Ziele können Sie mit **OK** ein- oder ausschalten ( $\gamma$  = ein). Gleichzeitiges Versenden als **SMS** und **Externer Anruf** ist nicht möglich. Die Meldungsziele **SMS** oder **Externer Anruf** können Sie nur dann auswählen, wenn Sie eine Alarmrufnummer festgelegt haben (S. 14).

Die hier vorgenommenen Einstellungen können durch das Auslösen einer Szene verändert werden, wenn Sie dieser Szene Meldungen zugeordnet haben (S. 12).

Geräte

Geräte festlegen, die überwacht werden sollen (S. 14).

#### Einstellungen vornehmen

#### Anzeigename

(nur bei Schaltstatus 1 oder 2 und Alarm 1 - 3

Namen (max. 16 Zeichen) festlegen, der zusammen mit der Meldung angezeiat wird.

Senden bei

(nur bei Schaltstatus 1 oder 2)

Wert des Gerätes festlegen, der eine Meldung auslösen soll. Mit OK wechseln Sie zwischen Ein oder Aus.

### Geräte festlegen

Einstellungen → Meldungen

- ➔ Meldungstvp auswählen
- → Geräte

Falls der Meldung bereits Geräte zugeordnet sind, wird eine Liste dieser Geräte angezeigt. Andernfalls wird eine entsprechende Meldung ausgegeben.

Nach dem Drücken der Display-Taste 🔚 haben Sie folgende Möglichkeiten:

Gerät hinzufügen

Der Meldung Geräte zuordnen. Es wird eine Liste der Geräte angezeigt, die zum Meldungstyp passen und der Meldung noch nicht zugeordnet sind.

Gerät auswählen und OK drücken.

#### Gerät entfernen

Dieser Menüpunkt wird nur angezeigt, wenn der Meldung bereits Geräte zugeordnet sind.

Die Zuordnung des in der Liste markieten Geräts zur Meldung wird aufgehoben.

## Alarmrufnummer festlegen

Damit eine Meldung als SMS oder als Sprachmeldung an ein externes Telefon versandt werden kann, müssen Sie die Rufnummer dieses Telefons angeben.

Einstellungen → Meldungen

→ Alarmrufnummer

Rufnummer eingeben und OK drücken

#### Hinweise:

8

- Wenn Sie eine bereits vorhandene Nummer ändern wollen, drücken Sie ggf. **•**C lang, um die alte Nummer zu löschen.
- \_ Die festgelegte Alarmrufnummer gilt für alle Meldungen und dabei sowohl für das Meldungsziel SMS als auch für Externer Anruf

## Externen Anruf verwalten

Mit dieser Funktion legen Sie fest, ob von einem externen Telefon (S. 16) auf das Menü GAMMA wave zugegriffen werden kann.

## Rufannahme festlegen

Sie können festlegen, ob und wann der Steckdosenschalter S 563 einen externen Anruf annehmen soll.

Einstellungen + Externer Anruf

- → Ruf annehm:
- nie, 5s, 10s, 15s, 20s oder 25s auswählen. Bei der Einstellung nie nimmt der Steckdosenschalter keine externen Anrufe an.

Sichern Display-Taste drücken, um den ausgewählten Wert zu speichern.

## Zugangscode festlegen

Bevor ein externer Anrufer auf das Menü GAMMA wave zugreifen kann, muss er den hier festgelegten Zugangscode eingeben. Standardmäßig ist kein Zugangscode festgelegt, d.h. der externe Zugriff ist ohne Angabe eines Zugangscodes möglich.

Einstellungen + Externer Anruf

- Ändern Display-Taste drücken und den Zugangscode (maximal 10 Ziffern) eingeben.
- Sichern Display-Taste drücken, um den Zugangscode zu speichern. Wenn Sie statt Sichern die Auflegen-Taste drücken, wird der Dialog beendet und die Änderungen werden verworfen.

## Namen des Menüs GAMMA wave ändern

Sie können den Menü-Namen GAMMA wave ändern.

|          | Liste der Mobilteile öffnen.                                                |
|----------|-----------------------------------------------------------------------------|
|          | GAMMA wave auswählen.                                                       |
| Ändern   | Display-Taste drücken.                                                      |
| <b>€</b> | Lang drücken, um den bereits<br>vorhandenen Namen GAMMA<br>wave zu löschen. |
|          | Neuen Namen eingeben<br>(max. 10 Zeichen).                                  |
| Sichern  | Display-Taste drücken, um den<br>neuen Namen zu speichern.                  |

## Steckdosenschalter S 563 aus der Ferne steuern

Sie können den Steckdosenschalter S 563 auch über ein externes Telefon aus der Ferne steuern. Dies kann ein Festnetztelefon oder ein Handy sein.

Sie können entweder Szenen auslösen oder den Status von Geräten abfragen. Einstellungen können Sie aus der Ferne nicht vornehmen.

## Steuerung über Telefontasten

Mit den Telefontasten können Sie auf das Menü GAMMA wave zugreifen.

## Voraussetzungen:

- Sie haben bei der Einstellung Externer Anruf (S. 15) unter Ruf annehm: eine Zeit ausgewählt, nach der der Steckdosenschalter S 563 einen externen Anruf annehmen soll.
- Ein eventuell vorhandener Anrufbeantworter ist ausgeschaltet.
- Falls mehrere Steckdosenschalter S 563 und/oder GHC Gateways an Ihrer Basis angemeldet sind, darf nur eines dieser Geräte für die automatische Rufannahme konfiguriert sein.
- Das externe Telefon verfügt über Tonwahl (MFV) und diese ist aktiviert.

Nachdem der Steckdosenschalter S 563 Ihren Anruf entgegengenommen hat, erhalten Sie akustisch Informationen und Anweisungen.

Falls ein Zugangscode für den externen Menüzugriff festgelegt ist (S. 15), werden Sie aufgefordert, diesen einzugeben.

Anschließend erhalten Sie die Anweisung, welche Taste Sie drücken müssen, um die gewünschte Szene auszulösen (1–6) oder den Status von Geräten abzufragen (7).

Bei der Statusabfrage werden Sie auf dieselbe Weise durch das Menü geführt.

## Steuerung über SMS

Alternativ können Sie den Steckdosenschalter S 563 auch über SMS steuern. Diese muss folgenden Aufbau haben: Menüname<T>Zugangscode<T>Funktion

<T> steht dabei für eines der Trennzeichen Semikolon (;), Komma (,) oder Raute (#). Diese Zeichen können Sie beliebig (auch gemischt) verwenden.

Texte können Sie in Groß- und/oder Kleinbuchstaben eingeben. Die Groß-/Kleinschreibung hat aber für die Auswertung von Texten keine Bedeutung.

## Menüname

Menüname ist der Name, mit dem der Steckdosenschalter in der Liste der Mobilteile angezeigt wird (standardmäßig GAMMA wave).

Alle an einer Basis angemeldeten Steckdosenschalter S 563 können Sie – unabhängig vom eigenen Namen – zusätzlich über das Schlüsselwort **"GHC"** ansprechen.

#### Hinweis:

Der verwendete Menüname muss eindeutig sein, damit Sie den Steckdosenschalter S 563 mit dem Menünamen per SMS steuern können.

## Zugangscode

Als **Zugangscode** geben Sie den für den externen Menüzugriff festgelegten Zugangscode an (S. 15). Diese Angabe kann entfallen, falls kein Zugangscode festgelegt ist (Lieferzustand).

## Funktion

Sie können entweder Szenen auslösen oder den Status von Geräten abfragen.

#### Szenen auslösen

Um eine Szene über SMS auszulösen, geben Sie als **Funktion** entweder die Szenennummer oder den Szenennamen an.

## Gerätestatus abfragen

Um den Status von Geräten abzufragen, geben Sie als **Funktion** einen der folgenden Statustypen an:

| Statustyp      | Abfrage von                                                  |
|----------------|--------------------------------------------------------------|
| Leuchtenstatus | Dimmern / schaltbaren Gerä-<br>ten mit Einstellung Typ Licht |
| Schaltstatus   | schaltbaren Geräten                                          |
| Fensterstatus  | Tür-/Fensterkontakten                                        |
| Rauchmelder    | Rauchmeldern                                                 |
| Alarme         | Schalteingängen                                              |

### Beispiele

Im Folgenden wird davon ausgegangen, dass der Menüname den Standardwert GAMMA wave hat.

- GAMMA wave#2100#Nacht
   Die Szene "Nacht" wird ausgelöst.
   (Als Zugangscode wurde 2100 festgelegt.)
- GAMMA wave,27051978,2
   Die Szene 2 wird ausgelöst. (Als Zugangscode wurde 27051978 festgelegt.)
- GAMMA wave;Kommen
   Die Szene "Kommen" wird ausgelöst. (In diesem Fall wurde kein Zugangscode festgelegt.)
- GHC,2006,5

Alle an Ihrer Basis angemeldeten Steckdosenschalter S 563 mit dem Zugangscode 2006 lösen Szene 5 aus.

- GAMMA wave,4567890;Fensterstatus Der Fensterstatus wird gesendet. (Als Zugangscode wurde 4567890 festgelegt.)
- GHC#112112#Rauchmelder
   Alle an Ihrer Basis angemeldeten Steckdosenschalter S 563 mit dem Zugangscode 112112 senden den Status ihrer eingelernten Rauchmelder.

## Aufbau von Antwort-Meldungen

Eine SMS, die Sie als Antwort auf Ihre SMS zurückbekommen, hat folgenden Aufbau:

- für Szenen:
  - <Menüname> Szene <Szenenname> wurde aufgerufen
  - Beispiel:

GAMMA wave Szene Nacht wurde aufgerufen

• für Statusmeldungen:

<Menüname> <Statustyp> <Status> Beispiel:

GAMMA wave Leuchtenstatus: 1 Leuchte ist an

Kann eine von Ihnen gesendete SMS wegen fehlerhafter Eingabe nicht interpretiert werden, z.B. wenn die SMS nicht den Schreibregeln entspricht oder wenn Sie einen falschen Zugangscode angegeben haben, erhalten Sie eine Antwort mit folgendem Aufbau:

### <Menüname> Falsche Eingabe

Haben Sie einen falschen Menünamen angegeben, erhalten Sie keine SMS als Antwort.

## Sonderfunktionen

## Gerät mit lokaler Steckdose verbinden

Das Verbinden der lokalen Steckdose mit anderen Geräten (Sensoren oder Schalter) ermöglicht es, die Steckdose nicht nur mit dem Mobilteil, sondern auch durch diese Geräte per Funk ein-/auszuschalten.

Diese Verbindung kann alternativ zum Einlernen unter Verwendung eines Mobilteils (S. 10) auch durch den normalen GAMMA wave Einlernvorgang hergestellt werden.

Voraussetzung: Das Gerät ist nicht eingelernt. (Falls das Gerät bereits eingelernt ist, wird die Verbindung wieder gelöscht.)

- Drücken Sie die Bedientaste des Steckdosenschalters mindestens 10 Sek.
- Die Statusanzeige des Steckdosenschalters blinkt langsam.
- Starten Sie das Einlernen am einzulernenden Gerät gemäß dessen Bedienungsanleitung.

#### Hinweise:

- Bei erfolgreichem Einlernen blinkt die Statusanzeige des Steckdosenschalters für 1 Sek. schnell. Anschließend erlischt sie.
- Es können max. 10 Verbindungen zu einer lokalen Steckdose aufgebaut werden.

## Eine Verbindung löschen

Sie können eine Verbindung in der lokalen Steckdose löschen, indem Sie ein bereits eingelerntes Gerät erneut einlernen.

▶ Gehen Sie vor wie bei "Gerät mit lokaler Steckdose verbinden".

## Alle Verbindungen löschen

Sie können alle Verbindungsinformationen in der lokalen Steckdose auf einmal löschen.

- Drücken Sie die Bedientaste des Steckdosenschalters mindestens 10 Sek. Die Statusanzeige des Steckdosenschalters blinkt langsam.
- Drücken Sie die Bedientaste des Steckdosenschalters erneut mindestens 10 Sek. Die Statusanzeige des Steckdosenschalters blinkt für 1 Sek. schnell. Anschließend erlischt sie.

#### **Hinweis:**

Verbindungen zum Steckdosenschalter in anderen Geräten bleiben bestehen und sind gegebenenfalls dort zu löschen.

## Menü-Übersichten

## Haupt-Menü

Sie haben zwei Möglichkeiten, eine Funktion auszuwählen:

#### Mit Hilfe von Ziffernkombinationen ("Shortcut")

- > Um das Hauptmenü zu öffnen, internen Ruf an GAMMA wave einleiten.
- > Tastenkombination eingeben, die in der Menü-Übersicht vor der Funktion steht.
- Beispiel: GAMMA wave 9 2 \* für "Neues Gerät anlegen"

#### Mit Blättern in den Menüs

Schalteingänge

8-6

- Um das Hauptmenü zu öffnen, internen Ruf an GAMMA wave einleiten.
- Mit der Steuer-Taste zur Funktion blättern und OK drücken.

| 1   | 1:Szenenname 1  | (falls definiert) | (S. 8) |
|-----|-----------------|-------------------|--------|
|     |                 |                   |        |
| 6   | 6:Szenenname 6  | (falls definiert) | (S. 8) |
| 7   | Räume           |                   | (S. 6) |
| 7-1 | Raumname 1      |                   |        |
|     |                 |                   |        |
| 7-9 | Raumname 9      | (falls definiert) |        |
| 7-0 | Raumname 10     | (falls definiert) |        |
| 8   | Gerätestatus    |                   | (S. 7) |
| 8-1 | Licht           |                   |        |
| 8-2 | Schaltb. Geräte |                   |        |
| 8-3 | Rollladen       |                   |        |
| 8-4 | Fensterkontakte |                   |        |
| 8-5 | Rauchmelder     |                   |        |

19

#### Menü-Übersichten

9 Einstellungen

| Räume     | 9-1-*                         | <neuer raum=""></neuer>                                                                                                    |
|-----------|-------------------------------|----------------------------------------------------------------------------------------------------|
|           | 9-1-1                         | Raumname 1                                                                                                    |
|           |                               |                                                                                                    |
|           | 9-1-9                         | Raumname 9                                                                                                    |
|           | 9-1-0                         | Raumname 10                                                                                                    |
| Geräte    | 9-2-*                         | <neues gerät=""></neues>                                                                                                    |
|           | 9-2-x                         | Gerätename 1                                                                                                    |
|           |                               |                                                                                                    |
|           | 9-2-x                         | Gerätename 41                                                                                                    |
| Szenen    | 9-3-*                         | <neue szene=""></neue>                                                                                                    |
|           | 9-1-1                         | 1:Szenenname 1                                                                                                    |
|           |                               |                                                                                                    |
|           | 9-1-6                         | 6:Szenenname 6                                                                                                    |
| Meldungen | 9-4-1                         | Leuchtenstatus                                                                                                    |
|           | 9-4-2                         | Schaltstatus 1                                                                                                    |
|           | 9-4-3                         | Schaltstatus 2                                                                                                    |
|           | 9-4-4                         | Fensterstatus                                                                                                    |
|           | 9-4-5                         | Rauchalarm                                                                                                    |
|           | 9-4-6                         | Alarm 1                                                                                                    |
|           | 9-4-7                         | Alarm 2                                                                                                    |
|           | 0.4.0                         | Alarma 2                                                                                                    |
|           | 9-4-8                         | Aldriff 3                                                                                                    |
|           | Räume Geräte Szenen Meldungen | Räume       9-1-*         9-1-1          9-1-9       9-1-0         Geräte       9-2-*         9-2-x          9-2-x          9-2-x          9-2-x          9-2-x          9-2-x          9-2-x          9-2-x          9-2-x          9-2-x          9-2-x          9-2-x          9-2-x          9-2-x          9-2-x          9-2-x          9-2-x          9-2-x          9-2-x          9-1-1           9-1-6         Meldungen       9-4-1         9-4-2       9-4-3         9-4-4       9-4-5         9-4-6       9-4-7         9-4-8       9-4-7 |

(S. 9)

(S. 9)

(falls definiert) (falls definiert) (falls definiert) (falls definiert)

#### (S. 10)

(falls definiert; x = 1. Buchstabe des Gerätenamens)

(S. 11)

(falls definiert)

(falls definiert)

(S. 13)

9-5 Externer Anruf

## Unter-Menü "Räume"

Menü-Einstieg:

Einstellungen → Räume → Raum auswählen (S. 9)

oder

Shortcut 9 1 und anschließend Raum auswählen.

## Weiter mit:

| 1 | Name ändern  |
|---|--------------|
| 2 | Raum löschen |

(S. 15)

## Unter-Menü "Geräte"

Menü-Einstieg:

Einstellungen → Geräte → Gerät auswählen (S. 10)

oder

Shortcut 9 2 und anschließend Gerät auswählen.

#### Weiter mit:

| 1 | Gerät einlernen<br>Gerät auslernen<br>Ein-/Auslernen | (bei nicht eingelernten Geräten)<br>(bei eingelernten Geräten)<br>(bei lokaler Steckdose) |
|---|------------------------------------------------------|-------------------------------------------------------------------------------------------|
| 2 | Eintrag ändern                                       |                                                                                           |
| 3 | Eintrag löschen                                      |                                                                                           |

## Unter-Menü "Szenen"

Menü-Einstieg:

Einstellungen → Szenen → Szene auswählen (S. 11)

oder

Shortcut 9 3 und anschließend Szene auswählen.

### Weiter mit:

| 1 | Name ändern   |
|---|---------------|
| 2 | Nr. ändern    |
| 3 | Geräte        |
| 4 | Meldungen     |
| 5 | Szene löschen |

## Unter-Menü "Meldungen"

Menü-Einstieg:

Einstellungen  $\rightarrow$  Meldungen  $\rightarrow$  Meldungstyp auswählen (S. 13)

oder

Shortcut 9 4 und anschließend Meldungstyp auswählen.

Es stehen nicht alle Untermenüs für jeden Meldungstyp zur Auswahl.

#### Weiter mit:

| 1 | Meldung senden |                                                    |
|---|----------------|----------------------------------------------------|
| 2 | Geräte         |                                                    |
| 3 | Anzeigename    | (nur bei Schaltstatus 1 oder 2 und<br>Alarm 1 - 3) |
| 4 | Senden bei     | (nur bei Schaltstatus 1 oder 2)                    |

## Anhang

## Pflege

- Stecken Sie den Steckdosenschalter S 563 vor dem Reinigen aus.
- Wischen Sie das Gehäuse mit einem feuchten Tuch ab (keine Lösungsmittel verwenden).
- Trocknen Sie anschließend das Gehäuse, bevor Sie den Steckdosenschalter wieder einstecken.

## Kundenservice (Customer Care)

Wenn Sie zusätzliche Fragen zum Steckdosenschalter S 563 haben, wenden Sie sich bitte an unseren Technical Support:

Tel.: +49 (0) 180 5050-222

Fax: +49 (0) 180 5050-223

E-Mail: adsupport@siemens.com

Internet: <u>www.siemens.de/automation/</u> <u>support-request</u>

Ist Ihr Steckdosenschalter S 563 defekt, senden sie das Gerät an die zuständige Geschäftsstelle der Siemens AG.

Eine Übersicht über unsere Produktpalette finden Sie im Internet unter: <u>www.siemens.de/gamma</u>

## **CE-Kennzeichnung**

CE-Kennzeichnung gemäß EN 61058-1, DIN VDE 0620, DIN 49440 / DIN 4944, EMV-Richtlinie (Wohnbau) Niederspannungsrichtlinie sowie R&TTE-Richtlinie:

## CE

Die CE-Erklärung kann eingesehen werden bei:

Siemens AG

Siemensstr. 10 D-93055 Regensburg

## Technische Daten

## Mechanische Daten

- Gehäuse: Kunststoff
- Bauform: Steckdosenadapter f
  ür L
  änder mit Schuko-Steckdosen (DIN Norm)
- Abmessungen (L x B x T): 128 x 72 x 75 mm (inkl. Kontakten)
- ♦ Gewicht: ca. 155g

## Spannungsversorgung

 Integriertes Netzgerät für 230V AC +10%/-15%

## Anschlüsse

- Schuko-Steckdose zum Anschluss beliebiger Verbraucher bis 16A (ohmsch)
- Schuko-Stecker zum Stecken des Steckdosenschalters S 563 in beliebige, mit max. 16A abgesicherte Schuko-Steckdose

## Schaltleistung

- Steckdose und Stecker über Relais verbunden
- Bemessungsspannung: AC 230V, 50Hz
- Bemessungsstrom: 16A
- Schaltzyklen: > 20.000 bei Verwendung mit Glühlampen bis 1000W

## Elektrische Sicherheit

- Verschmutzungsgrad (nach IEC 60664-1): 2
- Schutzart (nach EN 60529): IP 20
- Überspannungskategorie (nach IEC 60664-1): III
- Gerät erfüllt EN 60669-2 und IEC 60664-1

## EMV-Anforderungen

 Gerät erfüllt EN 60669-2-1, EN 301489 und EN 300220

## Umweltbedingungen

- Klimabeständigkeit: EN 50090-2-2
- Umgebungstemperatur im Betrieb:
   5 °C ... + 45 °C
- ◆ Lagertemperatur: 25 °C ... + 70 °C
- rel. Feuchte (nicht kondensierend): 5% bis 93%

## Frequenzband

868MHz (störunempfindliche Übertragung, Frequenzband für System- und Sicherheitsanwendungen)

## Funkreichweite

ca. 100m im Freifeld

## Approbation

Erfüllt Re-Standard, radio frequency wave, easy mode push button

## Kompatible Telefone

(Stand: September 2005)

#### Siemens Gigaset Basisstationen mit Mobilteil:

E450, E455 S440, S445 S645 S450, S455 SL440 SL550, SL555 SX440 isdn, SX445 isdn SX450 isdn, SX455 isdn

## Siemens Gigaset Mobilteile:

Gigaset S1, Gigaset S1 Color Gigaset SL1, Gigaset SL1 Color Gigaset SL74

#### Hinweis:

Die serienmäßigen Mobilteile der folgenden Geräte besitzen ein 4-zeiliges Display und sind daher nicht mit dem Steckdosenschalter S 563 kompatibel:

C340, C345, CX340 isdn, CX345 isdn.

Bitte verwenden Sie zusammen mit diesen Basisstationen ein kompatibles Mobilteil (siehe oben).

In Zukunft können Sie Gigaset Home Control-kompatible Telefone an diesem Logo erkennen:

## with Gigaset Home Control

Die aktuelle Liste aller kompatiblen Telefone finden Sie unter:

www.siemens.com/gigasethomecontrol

## Stichwortverzeichnis

## A

| Aktor10Alarmrufnummer festlegen14Anmelde-/Paging-Taste5Anmeldung des S 563 an der Basis5Antwort-Meldungen, Aufbau17Auslernen eines Geräts10 |
|----------------------------------------------------------------------------------------------------|
| <b>B</b><br>Bedientaste 1, 5                                                                                                    |
| <b>C</b><br>Customer Care                                                                                                    |
| <b>E</b><br>Einlernen eines Geräts                                                                                                    |
| GAMMA wave                                                                                                    |
| Gerate10auslernen10einer Szene verwalten11einlernen10in Räumen6verwalten10                                                                  |
| Gerateeintragändernansehen11löschen11Gerätestatus7abfragen17                                                                                |
| <b>H</b><br>Haupt-Menü 5, 19                                                                                                    |
| <b>I</b><br>Info7                                                                                                    |
| K<br>Kundenservice                                                                                                    |

## Μ

| IVI                    |
|------------------------|
| Medizinische Geräte 3  |
| Meldungen              |
| einer Szene bearbeiten |
| verwalten              |
| Menü GAMMA wave 1      |
| Name ändern            |
| Menü-Führung 5         |
| Menüname des S 56316   |
| Menü-Übersichten       |
| Р                      |

## R

| Räume                |    |   |
|----------------------|----|---|
| anlegen              |    | 9 |
| löschen              |    | 9 |
| Namen ändern         |    | 9 |
| verwalten            |    | 9 |
| Reinigen des S 563   | .2 | 2 |
| Rufannahme festlegen | .1 | 5 |

## S

| 5                                 |
|-----------------------------------|
| S 563 s. Steckdosenschalter S 563 |
| Sammelinformation 7               |
| Sensor                            |
| Shortcut (Ziffernkombination)19   |
| Sicherheitshinweise 3             |
| SMS Schreibregeln                 |
| Statusanzeige (LED) 1             |
| Steckdose 1                       |
| manuell ein-/ausschalten 5        |
| Steckdosenschalter S 563 4        |
| an Basis anmelden 5               |
| anschließen 4                     |
| aus der Ferne steuern             |
| bedienen 5                        |
| in Betrieb nehmen 4               |
| Kurzübersicht 1                   |
| reinigen                          |
| über SMS steuern                  |
| über Telefontasten steuern16      |
|                                   |

| Szenen                  |   |
|-------------------------|---|
| anlegen1                | 1 |
| auslösen                | 6 |
| löschen                 | 2 |
| Meldungen bearbeiten 12 | 2 |
| Namen ändern1           | 2 |
| Nummern ändern 12       | 2 |
| verwalten 1             | 1 |
|                         |   |

## Т

| Tastenfunktion   |  |  |  |  |  |  |  |   | 7 |
|------------------|--|--|--|--|--|--|--|---|---|
| Technische Daten |  |  |  |  |  |  |  | 2 | 2 |

## U

| Unter-Menü   |  |      |  |      |  |  |  |     |
|--------------|--|------|--|------|--|--|--|-----|
| Geräte       |  |      |  |      |  |  |  | 21  |
| Meldungen    |  |      |  |      |  |  |  | 21  |
| Räume        |  | <br> |  | <br> |  |  |  | 20  |
| Szenen       |  | <br> |  | <br> |  |  |  | 21  |
| Unter-Menüs. |  |      |  |      |  |  |  | . 6 |
|              |  |      |  |      |  |  |  |     |

## Ζ

| Zugangscode festlegen |  |  |  |  |  |  |  |  |  |  | 15 |  |
|-----------------------|--|--|--|--|--|--|--|--|--|--|----|--|
|-----------------------|--|--|--|--|--|--|--|--|--|--|----|--|

Issued by Siemens AG, A&D ET Siemensstr. 10 D-93055 Regensburg

© Siemens AG 2005 All rights reserved. Subject to availability. Rights of modification reserved.

Siemens Aktiengesellschaft www.siemens.de/gamma

A5E00477174A DS 02